Title Qt Applicability Windowing Application in Windows API

## Lecture 4. Introduction to Qt Libraries Cross-Platform Application Development

October 13, 2017

э

イロト イポト イヨト イヨト

Title **Qt Applicability** Windowing Application in Windows API

## Factors of Choice

#### Conveniences

- Substantial ease of the development process;
- Big number of built-in and trird-party components;
- Cross-platformness.

#### Inconveniences

- Installation and setup of the libraries;
- Distributing programs with library files;
- Lesser program running speed;
- Setting up projects for calling additional tools;
- Commercial license for additional functionality and tools.

< ロ > < 同 > < 回 > < 回 >

Title Qt Applicability Windowing Application in Windows API

## Main Window Creation Example (Windows API)

#### Example

```
LRESULT CALLBACK WindowProcedure(HWND, UINT, WPARAM, LPARAM);
int APIENTRY WinMain(
 HINSTANCE hThisInstance, HINSTANCE hPrevInstance,
  LPSTR lpszArgument, int nCmdShow)
{
 WNDCLASSEX wnd class;
                                                // window class
 wnd class.lpszClassName = g ctszClassName;
                                                // class name
 wnd class.lpfnWndProc = WindowProcedure; // callback function
 11 ...
 if (!RegisterClassEx(&wnd_class))
                                                // class registration
   return -1;
  11 ...
```

(日) (同) (日) (日)

Title Qt Applicability Windowing Application in Windows API

## Main Window Creation Example (cont.)

## Example (cont.)

```
HWND hWnd = CreateWindowEx(
  0,
  q ctszClassName, // window class name
  g_ctszAppTitle,
  WS_OVERLAPPEDWINDOW,
  CW_USEDEFAULT,
  CW_USEDEFAULT,
  CW_USEDEFAULT,
  CW_USEDEFAULT,
  HWND_DESKTOP,
  NULL,
  hThisInstance,
  NULL);
```

Title Qt Applicability Windowing Application in Windows API

## Main Window Creation Example (cont.)

## Example (cont.)

}

```
// Window displaying
ShowWindow(hWnd, nCmdShow);
// Message processing loop (until GetMessage() == 0)
MSG messages;
while (GetMessage(&messages, NULL, 0, 0))
{
  // Sending the message to WindowProcedure()
  DispatchMessage(&messages);
}
   Returning a value passed to PostQuitMessage() to the system
11
return messages.wParam;
   // WinMain()
```

イロト イポト イヨト イヨト

Title Qt Applicability Windowing Application in Windows API

## Main Window Creation Example (cont.)

## Example (cont.)

```
LRESULT CALLBACK WindowProcedure(
 HWND hWnd, UINT uMesage, WPARAM wParam, LPARAM lParam)
{
  switch (uMesage)
 {
    case WM_MOUSEMOVE:
    {
      if (wParam & MK_LBUTTON && wParam & MK_SHIFT)
      {
        int nX = GET_X_LPARAM(lParam);
        int nY = GET_Y_LPARAM(lParam);
        11 ...
      }
```

(a) < (a) < (a)

Title Qt Applicability Windowing Application in Windows API

## Main Window Creation Example (end)

## Example (end)

}

```
break;
 } // case WM MOUSEMOVE
 // case ...:
 case WM DESTROY:
   PostQuitMessage(0); // send WM QUIT to the queue
   break:
 default: // the rest messages are processed by the system
   return DefWindowProc(hWnd, uMesage, wParam, lParam);
}
   // switch (uMesage)
11
return 0;
// WindowProcedure()
```

イロト イボト イヨト イヨト

Project Description with CMake and Program Source Build and Run Order Qt Classes

## **Project Structure**

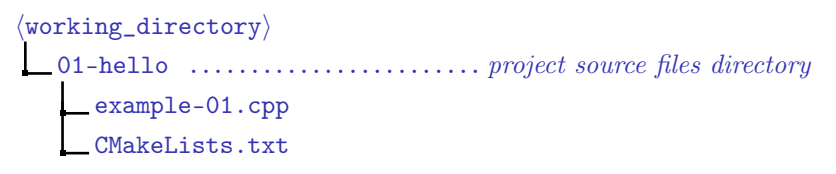

Figure 1: structure for the simple project directory

Project Description with CMake and Program Source Build and Run Order Qt Classes

## Example

## Example (CMakeLists.txt)

```
cmake_minimum_required(VERSION 2.8.11)
```

```
project(example-01)
```

```
find_package(Qt5Widgets)
```

add\_executable(example-01 example-01.cpp)

```
target_link_libraries(example-01 Qt5::Widgets)
```

Project Description with CMake and Program Source Build and Run Order Qt Classes

## Example of the Main Window Use

#### Example (example-01.cpp)

```
#include <QApplication>
#include <QLabel>
```

```
int main(int nArgC, char *apszArgV[])
{
    QApplication app(nArgC, apszArgV);
    QLabel *pLabel = new QLabel("Hello Qt!");
    pLabel->show();
    //
    return app.exec();
}
```

э.

Project Description with CMake and Program Source Build and Run Order Qt Classes

## Project Building

```
build_directory
 _build 01-hello
     build.cmd
    libgcc_s_dw2-1.dll, libstdc++-6.dll,
     libwinpthread-1.dll, Qt5Core.dll, Qt5Gui.dll,
     Qt5Widgets.dll ......copied from \langle Qt | path \rangle\bin
    example-01.cbp ..... generated on running build.cmd
     . . .
     example-01.exe ..... generated on the project build
```

Figure 2: structure for the project build directory

Project Description with CMake and Program Source Build and Run Order Qt Classes

# Example (cont.)

## Example (build.cmd)

```
set PATH=C:\Qt\Qt5.7.0\Tools\mingw530_32\bin;%PATH%
```

```
cmake^
```

```
-G "CodeBlocks - MinGW Makefiles"^
```

```
-D CMAKE_PREFIX_PATH="C:\Qt\Qt5.7.0\5.7\mingw53_32"^
```

```
{path_to_projects}\01-hello
```

Project Description with CMake and Program Source Build and Run Order Qt Classes

イロト イポト イヨト イヨト

# Example (cont.)

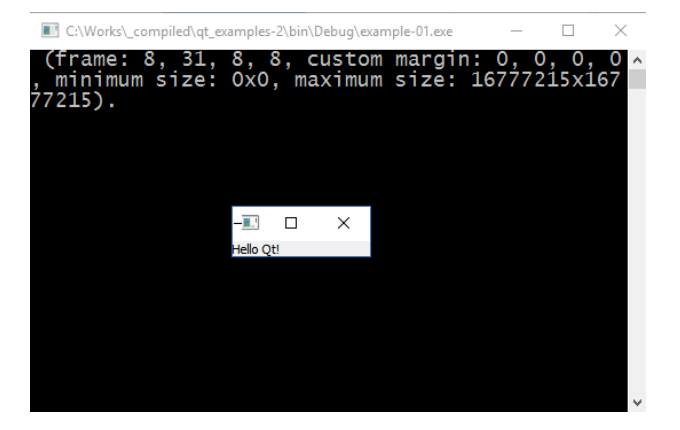

Figure 3: Qt application window

э

Project Description with CMake and Program Source Build and Run Order Qt Classes

## Example (end)

#### Example (CMakeLists.txt)

```
cmake_minimum_required(VERSION 2.8.11)
```

```
# ...
```

```
add_executable(example-01 WIN32 example-01.cpp)
```

```
target_link_libraries(example-01 Qt5::Widgets)
```

э.

Project Description with CMake and Program Source Build and Run Order Qt Classes

イロン イボン イヨン イヨン

## Qt Classes Hierarchy

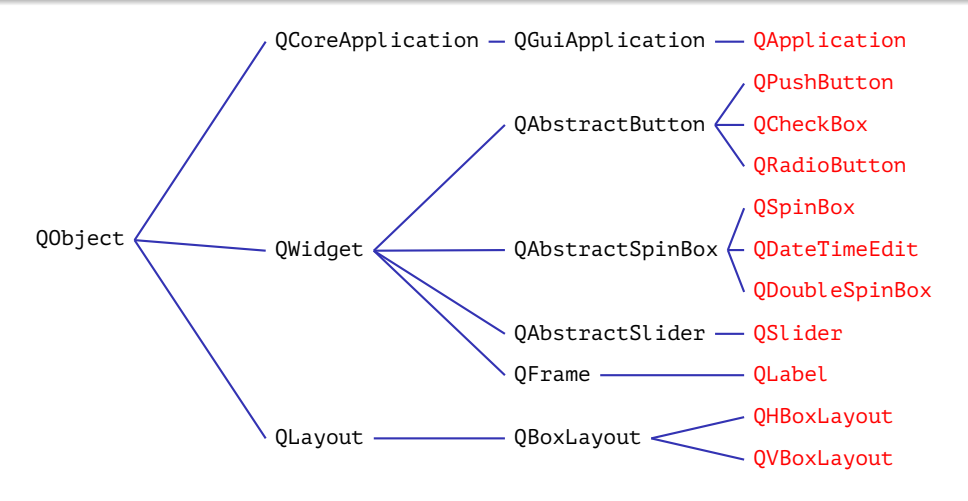

Figure 4: part of Qt class hierarchy

Finishing a Program upon an Event User Interface Elements Interaction Slot implementation UI Visual Design

# **Object Joining**

## Callback Functions (Old Approach)

- Type unsafety;
- "1:1" connection between the processing function and callback function.

## Definitions

Signal: *emitted* on some given event;

Slot: a function called in response to the given signal.

イロト イポト イヨト イヨト

Finishing a Program upon an Event User Interface Elements Interaction Slot implementation UI Visual Design

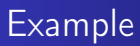

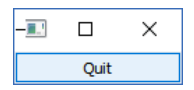

Figure 5: an application window with a button as a main window

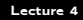

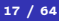

÷.

## Example (end)

#### Example (example-02.cpp)

```
#include <QApplication>
#include <QPushButton>
```

```
int main(int nArgC, char *apszArgV[])
{
    QApplication app(nArgC, apszArgV);
    QPushButton *pButton = new QPushButton("&Quit");
    QObject::connect(pButton, SIGNAL(clicked()), &app, SLOT(quit()));
    pButton->show();
    //
    return app.exec();
}
```

э

イロト イポト イヨト イヨト

Finishing a Program upon an Event User Interface Elements Interaction Slot implementation UI Visual Design

## QAbstractButton Signals and QCoreApplication Slots

#### QAbstractButton Signals

- void clicked(bool checked = false)
- void pressed()
- void released()
- void toggled(bool checked)

#### QCoreApplication Slots

• void quit()

- A I I A I I A

< 47 ►

Finishing a Program upon an Event User Interface Elements Interaction Slot implementation UI Visual Design

## **QWidget** Slots

## QWidget Slots

- **bool** close()
- void hide()
- void lower()
- void raise()
- ovoid repaint()
- void setEnabled(bool)
- void setFocus()

#### QWidget Slots (end)

• void setWindowTitle(const QString &)

イロト イポト イヨト イヨト

- void show()
- void showFullScreen()
- **void** showMaximized()
- **void** showMinimized()
- **void** showNormal()

Finishing a Program upon an Event User Interface Elements Interaction Slot implementation UI Visual Design

## Example of UI Elements Interaction

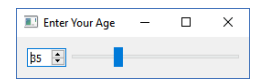

#### Figure 6: an application window with two UI elements

3

Finishing a Program upon an Event User Interface Elements Interaction Slot implementation UI Visual Design

## QSpinBox Signals and QAbstractSlider Slots

#### QSpinBox Signals

- void valueChanged(int i)
- void valueChanged(const QString &text)

#### QAbstractSlider Slots

- **void** setOrientation(Qt::Orientation)
- void setValue(int)

(日) (同) (日) (日)

Finishing a Program upon an Event User Interface Elements Interaction Slot implementation UI Visual Design

## QAbstractSlider Signals and QSpinBox Slots

#### QAbstractSlider Signals

- void actionTriggered(int action)
- void rangeChanged(int min, int max)
- void sliderMoved(int value)
- void sliderPressed()
- **void** sliderReleased()
- void valueChanged(int value)

#### QSpinBox Slots

void setValue(int val)

イロト イポト イヨト イヨト

Finishing a Program upon an Event User Interface Elements Interaction Slot implementation UI Visual Design

## Example of the Layout Use

#### Example (example-03.cpp)

```
#include <QApplication>
#include <QHBoxLayout>
#include <QSlider>
#include <QSpinBox>
```

```
int main(int nArgC, char *apszArgV[])
{
    QApplication app(nArgC, apszArgV);
    QWidget *pWindow = new QWidget;
    pWindow->setWindowTitle("Enter Your Age");
    QSpinBox *pSpinBox = new QSpinBox;
    QSlider *pSlider = new QSlider(Qt::Horizontal);
```

< ロ > < 同 > < 回 > < 回 >

Finishing a Program upon an Event User Interface Elements Interaction Slot implementation UI Visual Design

## Example of the Layout Use (cont.)

#### Example (example-03.cpp, cont.)

```
pSpinBox->setRange(0, 130);
pSlider->setRange(0, 130);
QObject::connect(
  pSpinBox, SIGNAL(valueChanged(int)), pSlider, SLOT(setValue(int)));
QObject::connect(
  pSlider, SIGNAL(valueChanged(int)), pSpinBox, SLOT(setValue(int)));
pSpinBox->setValue(35);
11
QHBoxLayout *pLayout = new QHBoxLayout;
pLayout->addWidget(pSpinBox);
pLayout->addWidget(pSlider);
pWindow->setLayout(pLayout);
```

< ロ > < 同 > < 回 > < 回 >

Finishing a Program upon an Event User Interface Elements Interaction Slot implementation UI Visual Design

Example of the Layout Use (end)

## Example (example-03.cpp, end)

```
pWindow->show();
//
return app.exec();
//
} // main()
```

3

イロン イボン イヨン イヨン

Finishing a Program upon an Event User Interface Elements Interaction Slot implementation UI Visual Design

## Signals and Slots Use

## Syntax

## Rules

- Connected signals and slots must have the same types of parameters ("extra" parameters of signals are ignored).
- One signal can be connected to several slots.
- Several signals can be connected to one slot.
- Signals can be connected to signals.
- The connections can be removed (QObject::disconnect()).

イロト イボト イヨト イヨト

Finishing a Program upon an Event User Interface Elements Interaction Slot implementation UI Visual Design

## Introspection

## Definitions

Metaprogram: a program which generates or modifies other programs (for example, itself).

(Type) Introspection: the ability in a programming language to detect the object type and structure at the program run time.

・ロト ・ 同ト ・ ヨト ・ ヨト

Finishing a Program upon an Event User Interface Elements Interaction Slot implementation UI Visual Design

## Generating Metainformation

| Example (myobject.h)                                             | Example (myobject.h, end)                              |
|------------------------------------------------------------------|--------------------------------------------------------|
| <pre>#include <qobject></qobject></pre>                          | //                                                     |
| <pre>class MyObject : public QObject {     Q_OBJECT     //</pre> | <pre>void slot1(); }; // class MyObject</pre>          |
| myobject.h moc                                                   | <pre>moc_myobject.cpp ainformation with moc tool</pre> |

2

# Counter Example

| Example (counter.h)                     | Example (counter.h, end)                                |
|-----------------------------------------|---------------------------------------------------------|
| <pre>#include <qobject></qobject></pre> | <pre>public slots:<br/>void setValue(int nValue);</pre> |
| class Counter : public QObject          | signals:                                                |
| {                                       | <pre>void valueChanged(int nValue);</pre>               |
| Q_OBJECT                                | private:                                                |
| 11                                      | <pre>int m_nValue;</pre>                                |
| public:                                 | <pre>}; // class Counter</pre>                          |
| Counter()                               |                                                         |
| : m_nValue(0) {    }                    |                                                         |
| <pre>int value() const</pre>            |                                                         |
| { <b>return</b> m_nValue; }             |                                                         |

2

Finishing a Program upon an Event User Interface Elements Interaction Slot implementation UI Visual Design

# Counter Example (cont.)

#### Example (counter.cpp)

```
#include "counter.h"
```

```
void Counter::setValue(int nValue)
{
    if (nValue != m_nValue)
    {
        m_nValue = nValue;
        emit valueChanged(nValue);
    }
}
```

( ) < ) < )
 ( ) < )
 ( ) < )
</p>

< 47 ►

Finishing a Program upon an Event User Interface Elements Interaction Slot implementation UI Visual Design

# Counter Example (end)

## Example (main.cpp)

```
#include "counter.h"
int main()
{
 Counter a, b;
 QObject::connect(
   &a, &Counter::valueChanged,
   &b, &Counter::setValue);
  11
  a.setValue(12); // a.value() == 12, b.value() == 12
 b.setValue(48); // a.value() == 12, b.value() == 48
```

イロト イボト イヨト イヨト

Finishing a Program upon an Event User Interface Elements Interaction Slot implementation UI Visual Design

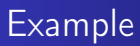

| III Search               | ?   | ×  |
|--------------------------|-----|----|
| What to find:            | Eir | nd |
| Case sensitive           | Clo | se |
| Search <u>b</u> ackwards |     |    |

Figure 8: an application window based on QDialog class

Ξ.

Beginning An Application with the main Window Event Processing UI Visual Design

# Example (cont.)

```
working_directory>
    04-dialog
    find-dlg.cpp ...... FindDialog class methods
    find-dlg.h
    ...
```

## Figure 9: structure for the project using forms

```
(build_directory)
    build_04-dialog
    moc_find-dlg.cpp .... generated with moc from find-dlg.h
    Figure 10: structure for the project build directory
```

<ロ> <問> < 回> < 回> < 回> < 回> < 回</p>

# Example (cont.)

| Example (find-dlg.h)                             | Example (find-dlg.h, cont.)                                 |  |
|--------------------------------------------------|-------------------------------------------------------------|--|
| <pre>#ifndef FIND_DLG_H #define FIND_DLG_H</pre> | <pre>class FindDialog : public QDialog {     Q_OBJECT</pre> |  |
| <pre>#include <qdialog></qdialog></pre>          | // public:                                                  |  |
| <b>class</b> QCheckBox;                          |                                                             |  |
| <b>class</b> QLabel;                             | <pre>FindDialog(QWidget *pParent = 0);</pre>                |  |
| <pre>class QLineEdit; class QPushButton;</pre>   | //                                                          |  |

Ξ.

# Example (cont.)

## Example (find-dlg.h, cont.)

```
signals:
 11
 void findNext(
    const QString &rcStr, Qt::CaseSensitivity nCaseSensitivity);
 void findPrev(
    const QString &rcStr, Qt::CaseSensitivity nCaseSensitivity);
  11
private slots:
  11
 void findClicked();
 void enableButtonFind(const QString &rcText);
 11
```

э

イロト イボト イヨト イヨト

# Example (cont.)

## Example (find-dlg.h, end)

#### private:

## //

QLabel \*m\_pLabel; QLineEdit \*m\_pLineEdit; QCheckBox \*m\_pCheckBoxCase; QCheckBox \*m\_pCheckBoxBack; QPushButton \*m\_pButtonFind; QPushButton \*m\_pButtonClose; }; // class FindDialog

## #endif // FIND\_DLG\_H\_\_

э

・ロト ・ 同ト ・ ヨト ・ ヨト

# Example (cont.)

#### Example (find-dlg.cpp)

```
#include "find-dlg.h"
```

```
#include <QtWidgets>
```

```
FindDialog::FindDialog(QWidget *pParent)
  : QDialog(pParent)
{
    m_pLabel = new QLabel(
        QString::fromLocal8Bit("&What to find:")); // fromUtf8(...)
    m_pLineEdit = new QLineEdit;
    m_pLabel->setBuddy(m_pLineEdit);
    //
```

э

イロト イボト イヨト イヨト

# Example (cont.)

## Example (find-dlg.cpp, cont.)

```
m pCheckBoxCase = new QCheckBox(
  QString::fromLocal8Bit("&Case sensitive"));
m pCheckBoxBack = new QCheckBox(
  QString::fromLocal8Bit("Search &backwards"));
11
m_pButtonFind = new QPushButton(
  OString::fromLocal8Bit("&Find"));
m pButtonFind->setDefault(true);
m pButtonFind->setEnabled(false);
11
m pButtonClose = new OPushButton(
  QString::fromLocal8Bit("Close"));
11
```

・ロト ・ 同ト ・ ヨト ・ ヨト

# Example (cont.)

## Example (find-dlg.cpp, cont.)

```
connect(
  m pLineEdit, SIGNAL(textChanged(const QString &)),
  this, SLOT(enableButtonFind(const QString &)));
connect(
  m_pButtonFind, SIGNAL(clicked()),
  this, SLOT(findClicked()));
connect(
  m_pButtonClose, SIGNAL(clicked()),
  this, SLOT(close()));
11
OHBoxLayout *pLayoutTopLeft = new OHBoxLayout;
pLayoutTopLeft->addWidget(m_pLabel);
pLayoutTopLeft->addWidget(m_pLineEdit);
```

(日) (同) (日) (日)

# Example (cont.)

## Example (find-dlg.cpp, cont.)

```
//
QVBoxLayout *pLayoutLeft = new QVBoxLayout;
pLayoutLeft->addLayout(pLayoutTopLeft);
pLayoutLeft->addWidget(m_pCheckBoxCase);
pLayoutLeft->addWidget(m_pCheckBoxBack);
//
QVBoxLayout *pLayoutRight = new QVBoxLayout;
pLayoutRight->addWidget(m_pButtonFind);
pLayoutRight->addWidget(m_pButtonClose);
pLayoutRight->addStretch();
//
```

< ロ > < 同 > < 回 > < 回 >

# Example (cont.)

## Example (find-dlg.cpp, cont.)

```
QHBoxLayout *pLayoutMain = new QHBoxLayout;
pLayoutMain->addLayout(pLayoutLeft);
pLayoutMain->addLayout(pLayoutRight);
setLayout(pLayoutMain);
//
setWindowTitle(
    QString::fromLocal8Bit("Search"));
setFixedHeight(sizeHint().height());
} // FindDialog::FindDialog()
```

・ロト ・ 同ト ・ ヨト ・ ヨト

# Example (cont.)

## Example (find-dlg.cpp, cont.)

```
void FindDialog::findClicked()
{
  const QString cText = m pLineEdit->text();
  const Qt::CaseSensitivity cnCaseSensitivity =
    m_pCheckBoxCase->isChecked() ?
    Ot::CaseSensitive :
    Ot::CaseInsensitive;
 11
 if (m pCheckBoxBack->isChecked())
    emit findPrev(cText, cnCaseSensitivity);
 else
    emit findNext(cText, cnCaseSensitivity);
}
```

(日) (同) (日) (日)

Finishing a Program upon an Event User Interface Elements Interaction Slot implementation UI Visual Design

# Example (cont.)

## Example (find-dlg.cpp, end)

```
void FindDialog::enableButtonFind(const QString &rcText)
{
    m_pButtonFind->setEnabled(!rcText.isEmpty());
}
// End of File
```

・ロト ・ 同ト ・ ヨト ・ ヨト

# Example (cont.)

#### Example (example-04.cpp)

```
#include "find-dlg.h"
```

```
#include <QApplication>
```

```
int main(int nArgC, char *apszArgV[])
{
    QApplication app(nArgC, apszArgV);
    FindDialog *pDialog = new FindDialog;
    pDialog->show();
    //
    return app.exec();
```

#### }

э

イロト イボト イヨト イヨト

Finishing a Program upon an Event User Interface Elements Interaction Slot implementation UI Visual Design

## Example (end)

#### Example (CMakeLists.txt)

```
# ...
```

```
qt5_wrap_cpp(MOC_WRAPPERS find-dlg.h)
```

```
# ...
```

```
add_executable(
    example-04 WIN32
    example-04.cpp find-dlg.cpp find-dlg.h
    ${MOC_WRAPPERS})
```

target\_link\_libraries(example-04 Qt5::Widgets)

э

イロト イボト イヨト イヨト

Beginning An Application with the main Window Event Processing User Interface Elements Interaction Slot implementation

## Visual Form Editor

| 🚯 Qt Designer                       |                                   | -                     | □ ×                |         |
|-------------------------------------|-----------------------------------|-----------------------|--------------------|---------|
| <u>File Edit Form View Se</u>       | tings <u>W</u> indow <u>H</u> elp |                       |                    |         |
|                                     | 📑 🍡 🖏 🔟 😑 HH 🏵 🗱 诺 🖏 🖪            |                       |                    |         |
| Widget Box 🗗 🗙                      | Dialog - input dlg.ui             | Property Editor       | 8 x                | ×       |
| Filter                              | GroupBox                          | Filter                | <del>   </del> = / | ia<br>T |
| > Buttons ^                         |                                   | InputDialog : QDialog |                    |         |
| > Item Widgetem-Based)              | TextLabel                         | Property              | Value /            | ^       |
| > Containers                        | Total shell                       | ✓ QObject             |                    |         |
| > Input Widgets                     |                                   | objectName            | InputDialog        |         |
| <ul> <li>Display Widgets</li> </ul> | TextLabel 👝 🔺                     | ✓ QWidget             |                    |         |
| 🚫 Label                             | • •                               | windowModality        | NonModal           |         |
| AI Text Browser                     | 0.00                              | enabled               |                    |         |
| 🤹 Cambia Vinu                       | TextLabel                         | > geometry            | [(0, 0), 386 x 2   | Y       |
| Graphics view                       |                                   | <                     | >                  |         |
|                                     |                                   | Signal/Slot Editor    | 83                 | ×       |
| Object Inspector                    |                                   |                       |                    |         |
| Object ^                            |                                   |                       |                    |         |
| ✓ 3 InputDialog                     |                                   | Sender                | ional              | T       |
| buttonBox                           |                                   | buttonRoy av          | conted()           | ų,      |
| Y 📷 groupBox 🗸                      |                                   | buttonBox re          | ejected()          | i       |
| < >                                 |                                   | <                     |                    | >       |
|                                     |                                   |                       |                    |         |

Figure 11: a window of Qt Designer form editor

Ξ.

イロン イロン イヨン イヨン

Finishing a Program upon an Event User Interface Elements Interaction Slot implementation UI Visual Design

< < >> < <</>

- A I I A I I A

## Generated Code from the Form Description

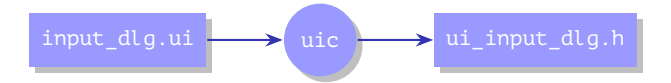

Figure 12: generating UI description into code on  $C^{++}$  with uic tool

# Generating Code from a Dialog Description

## Example (input\_dlg.ui)

```
<?xml version="1.0"
  encoding="UTF-8"?>
<ui version="4.0">
 <class>InputDialog</class>
 <widget class="QDialog"
   name="InputDialog">
  <property name="geometry"></property name="geometry">
   <rect>
    <x>0</x>
    <y>0</y>
    <width>386</width>
    <height>235</height>
    <!--->
```

## Example (ui\_input\_dlg.h)

```
class Ui_InputDialog
public:
  QDialogButtonBox *buttonBox;
  QGroupBox *qroupBox;
 QLabel *label 2;
 QLineEdit *lineEdit 2;
  // ...
  void setupUi(QDialog *InputDialog)
  {
    11 ...
    InputDialog->resize(386, 235);
   11 ...
```

Beginning An Application with the main Window Event Processing UI Visual Design Finishing a Program upon an Event User Interface Elements Interaction Slot implementation UI Visual Design

## Example

| 🖭 Dialog  |      | ? ×    |
|-----------|------|--------|
| GroupBox  |      | ОК     |
| TextLabel |      | Cancel |
| TextLabel |      |        |
| TextLabel | 0    |        |
| TextLabel | 0,00 |        |
|           |      |        |

Figure 13: main window for the dialog-based application

3

Beginning An Application with the main Window Event Processing UI Visual Design Event Processing

# Example (cont.)

```
{working_directory>
    ___05-ui
    ___example-05.cpp
    ___CMakeLists.txt
    ___input_dlg.ui ......created/edited with Qt Designer
```

Figure 14: structure for the directory of the project that uses forms

```
(build_directory)
    build_05-ui
    ui_input_dlg.h .... generated with uic from input_dlg.ui
    Figure 15: structure for the project build directory
```

Finishing a Program upon an Event User Interface Elements Interaction Slot implementation UI Visual Design

# Example (cont.)

## Example (CMakeLists.txt)

# ...

```
qt5_wrap_ui(UIC_WRAPPERS input_dlg.ui)
```

```
add_executable(
    example-05 WIN32
    example-05.cpp ${UIC_WRAPPERS})
```

target\_link\_libraries(example-05 Qt5::Widgets)

э

## Example (end)

## Example (example-05.cpp)

```
#include "ui_input_dlg.h"
#include <QApplication>
#include <QDialog>
```

```
int main(int nArgC, char *apszArgV[])
{
    QApplication app(nArgC, apszArgV);
    Ui::InputDialog ui;
    QDialog *pDialog = new QDialog;
    ui.setupUi(pDialog);
    pDialog->show();
    return app.exec();
```

#### }

イロン 不得 とくほと くほう

Finishing a Program upon an Event User Interface Elements Interaction Slot implementation UI Visual Design

## Connecting Signals to Slots

| Ways of Connecting                                                                                       | Example                                                                                   |
|----------------------------------------------------------------------------------------------------|-------------------------------------------------------------------------------------------|
| <ul> <li>Programmatically.</li> <li>In the form designer.</li> <li>Automatically (setupUi()).</li> </ul> | <pre>QObject::connect(     pButton, SIGNAL(clicked()),     &amp;app, SLOT(quit()));</pre> |

э

Finishing a Program upon an Event User Interface Elements Interaction Slot implementation UI Visual Design

# Connecting Signals to Slots

## Ways of Connecting

- Programmatically.
- In the form designer.
- Automatically (setupUi()).

| 🕓 Dialog - untitled*                                                                                                   |          |
|----------------------------------------------------------------------------------------------------|----------|
|                                                                                                    | reject() |
| 🚯 Configure Connection - Qt Designer                                                                                   | ×        |
| IneEdt (QLineEdt)<br>CursonPositionChanger ^<br>edtingFinished()<br>return/Presed<br>selectionChanged) ×<br>Edt<br>Edt |          |
| Show signals and slots inherited from QWidget                                                                          | Cancel   |

Figure 16: connection editor

イロト イボト イヨト イヨト

э

Finishing a Program upon an Event User Interface Elements Interaction Slot implementation UI Visual Design

# Connecting Signals to Slots

# Ways of Connecting Programmatically. In the form designer. Automatically (setupUi()). Slot Naming on\_{object\_name}\_{signal\_name}( on\_output (parameters);

・ロト ・ 同ト ・ ヨト ・ ヨト

Finishing a Program upon an Event User Interface Elements Interaction Slot implementation UI Visual Design

# Example

```
working_directory>
    06-subclass
    example-06.cpp
    input-dlg.cpp
    input-dlg.h .....QDialog
    descendant
    CMakeLists.txt
    input_dlg.ui ...as before
    (Qt Designer)
```

Figure 16: structure for the directory of the project with interactive forms

build\_directory>
build\_06-subclass
...
example-05.cbp
moc\_input-dlg.cpp
generated with moc from
input-dlg.h
ui\_input\_dlg.h as before

Figure 17: structure for the project build directory

< ロ > < 同 > < 回 > < 回 >

Beginning An Application with the main Window Event Processing UI Visual Design Hereit An Application Window Event Processing

## Example (cont.)

#### Example (CMakeLists.txt)

```
cmake_minimum_required(VERSION 2.8.11)
```

```
project(example-06)
```

```
find_package(Qt5Widgets)
```

```
set(CMAKE_INCLUDE_CURRENT_DIR ON)
```

```
qt5_wrap_cpp(MOC_WRAPPERS input-dlg.h)
qt5_wrap_ui(UIC_WRAPPERS input_dlg.ui)
```

・ロト ・ 同ト ・ ヨト ・ ヨト

Finishing a Program upon an Event User Interface Elements Interaction Slot implementation UI Visual Design

# Example (cont.)

#### Example (CMakeLists.txt, end)

add\_executable(
 example-06 WIN32
 example-06.cpp input-dlg.cpp input-dlg.h
 \${MOC\_WRAPPERS} \${UIC\_WRAPPERS})

target\_link\_libraries(example-06 Qt5::Widgets)

# End of File

э.

Finishing a Program upon an Event User Interface Elements Interaction Slot implementation UI Visual Design

# Example (cont.)

Example (input-dlg.h)

```
#ifndef INPUT_DLG_H__
#define INPUT_DLG_H__
```

```
#include "ui_input_dlg.h"
```

```
#include <QDialog>
```

```
class InputDialog : public QDialog, public Ui::InputDialog
{
    Q_OBJECT
    //
```

3

イロト イポト イヨト イヨト

Beginning An Application with the main Window Event Processing UI Visual Design Hereit An Application Window Event Processing

# Example (cont.)

## Example (input-dlg.h, end)

#### public:

```
//
InputDialog(QWidget *pParent = 0);
//
private slots:
//
void on_lineEdit_textChanged();
}; // class InputDialog
#endif // INPUT_DLG_H__
```

3

Beginning An Application with the main Window Event Processing UI Visual Design Hereit An Application Window Event Processing

# Example (cont.)

## Example (input-dlg.cpp)

```
#include "input-dlg.h"
```

```
#include <QtWidgets>
```

```
InputDialog::InputDialog(QWidget *pParent)
  : QDialog(pParent)
{
   setupUi(this);
   //
   connect(
    lineEdit_2, SIGNAL(textChanged(const QString &)),
    this, SLOT(on_lineEdit_textChanged()));
   //
```

イロン 不得 とくほと くほう

# Example (cont.)

## Example (input-dlg.cpp, end)

```
on_lineEdit_textChanged();
```

```
} // InputDialog::InputDialog()
```

```
void InputDialog::on_lineEdit_textChanged()
{
    QPushButton *pButton = buttonBox->button(
    QDialogButtonBox::0k);
    pButton->setEnabled(
      !lineEdit->text().isEmpty() &&
      !lineEdit_2->text().isEmpty());
}
```

#### }

11

・ロト ・ 同ト ・ ヨト ・ ヨト

Beginning An Application with the main Window Event Processing UI Visual Design Hereit An Application Window Event Processing

## Example (cont.)

Example (example-06.cpp)

```
#include "input-dlg.h"
```

```
#include <QApplication>
#include <QMessageBox>
```

```
int main(int nArgC, char *apszArgV[])
{
    QApplication app(nArgC, apszArgV);
    InputDialog *pDialog = new InputDialog;
    // pDialog->show();
    const int cnResult = pDialog->exec();
```

Beginning An Application with the main Window Event Processing UI Visual Design Hereit An Application Window Event Processing

# Example (cont.)

#### Example (example-06.cpp, cont.)

```
if (cnResult == QDialog::Accepted)
{
    QString message =
    QString::fromLocal8Bit("Result %1 %2: %3 %4 %5").
    arg(pDialog->lineEdit->text()).
    arg(pDialog->lineEdit_2->text()).
    arg(pDialog->spinBox->value()).
    arg(pDialog->doubleSpinBox->value()).
    arg(pDialog->horizontalSlider->value());
//
```

< ロ > < 同 > < 回 > < 回 >

Finishing a Program upon an Event User Interface Elements Interaction Slot implementation UI Visual Design

# Example (end)

#### Example (example-06.cpp, end)

```
QMessageBox::information(
    0, QString::fromLocal8Bit("Result"), message);
    //
} // if (cnResult == QDialog::Accepted)
    //
    // return app.exec();
    //
} // main()
```

3

イロト イポト イヨト イヨト